## การอัปโหลดผลคะแนนการทดสอบ

## ขั้นตอนการอัปโหลด

- 1. กดเข้าลิงก์ <u>https://forms.gle/288SZw9F9WW2n9TN6</u>
- 2. ลงชื่อเข้าใช้งาน โดยอีเมลต้องเป็นของมหาวิทยาลัย (@chandrakasem)

| Google                                               |       |  |  |  |
|------------------------------------------------------|-------|--|--|--|
| ยินดีต้อนรับ                                         |       |  |  |  |
| 🍰 sangsan.k@chandra.ac.th                            | ~     |  |  |  |
| ป้อนรหัสผ่าน<br>•••••••••••••••••••••••••••••••••••• |       |  |  |  |
| หากลืมรหัสผ่าน                                       | ถัดไป |  |  |  |

3. เข้าสู่หน้าการอัปโหลดผลคะแนน โดยให้นักศึกษากรอกข้อมูลให้ครบตามที่เห็น

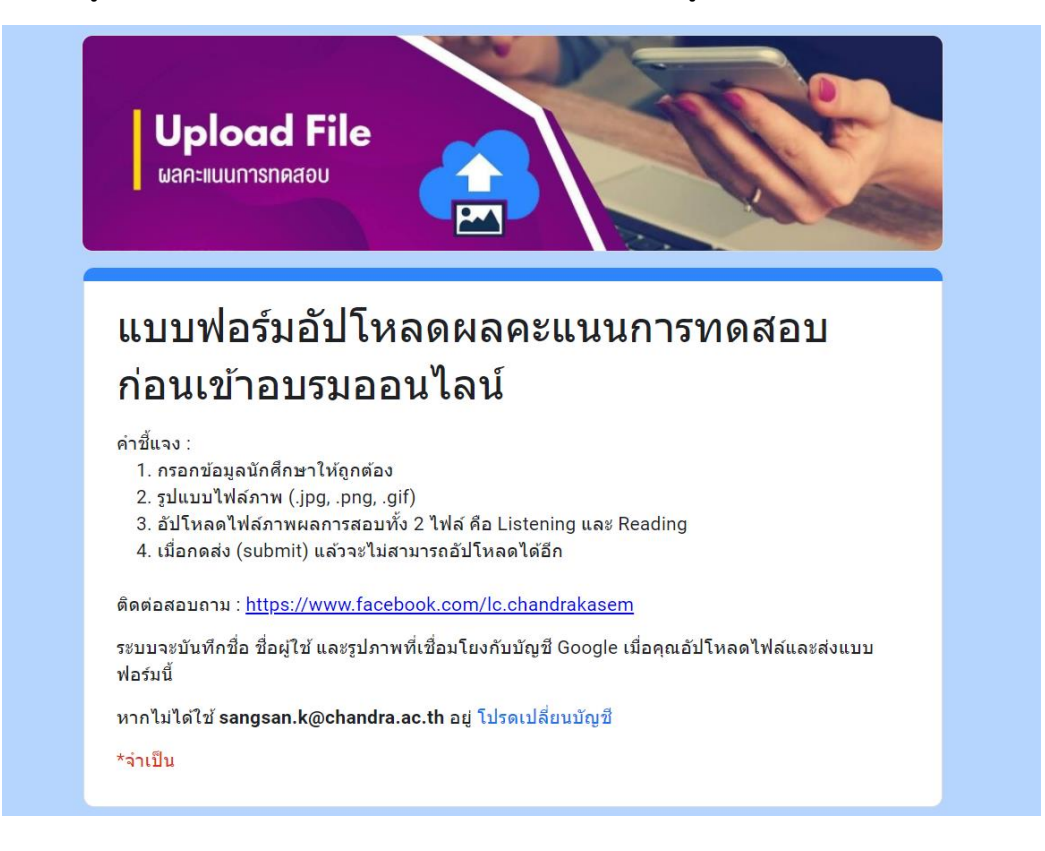

4. ในส่วนการเลือกไฟล์อัปโหลดให้คลิกที่
ห่มไฟล์ แล้วทำการเลือกไฟล์ภาพจากอุปกรณ์
หรือในไดร์ฟ

| แทรกไฟส | จ์          |                     | × |
|---------|-------------|---------------------|---|
| อัปโหลด | ไดรฟ์ของฉัน | เลือกไว้ก่อนหน้านี้ |   |
|         | -           | หรือ –              |   |
|         | เลือกไฟ     | ล์จากอุปกรณ์        |   |
|         |             |                     |   |
| อัปโหลด | ยกเลิก      |                     |   |

5. เพิ่มไฟล์ผลคะแนนทั้ง 2 ไฟล์ คือ Listening และ Reading จากนั้นคลิกที่ อัปโหลด

| ۱۹۹۵ م        | Score Report | Corre Roport        | × |
|---------------|--------------|---------------------|---|
| แทรกเพล       |              |                     | ~ |
| อัปโหลด       | ไดรฟ์ของฉัน  | เลือกไว้ก่อนหน้านี้ |   |
| Listening.jpg | 66.59K       |                     | × |
| Reading.jpg   | 51.75K       |                     | × |
| เพิ่มไฟล์อีก  |              |                     |   |
| อัปโหลด       | ยกเลิก       |                     |   |

คลิกที่ปุ่ม ส่ง (submit) แล้วรอจนกว่าจะแสดงอัปโหลดไฟล์เรียบร้อย ถือว่าเสร็จสิ้น
\* เนื่องจากสามารถทำการอัปโหลดได้เพียงครั้งเดียว กรุณาตรวจสอบข้อมูลให้ถูกต้อง

| เลือกไฟล์อับ<br>*รูปแบบไฟล์ภา | โหลด *<br>(.jpg, .png, .gif) |  |
|-------------------------------|------------------------------|--|
| 📕 Listenin                    | g.jpg X 🛛 Reading.jpg X      |  |
| เพิ่มไฟ                       |                              |  |
| ส่งสำเนา<br>ส่ง               | จำตอบให้ฉั <b>น</b>          |  |
|                               |                              |  |
|                               |                              |  |

## แบบฟอร์มอัปโหลดผลคะแนนการทดสอบ ก่อนเข้าอบรมออนไลน์

อัปโหลดไฟล์เสร็จสมบูรณ์

<u>สอบถามข้อมูลเพิ่มเติม</u>

Facebook : งานศูนย์ภาษา มหาวิทยาลัยราชภัฏจันทรเกษม https://www.facebook.com/lc.chandrakasem